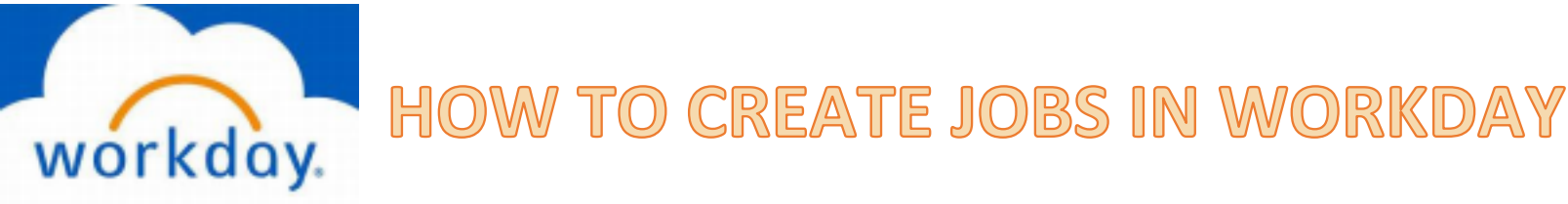

- 1. Type into the search bar "create job requisition"
- 2. Once there, write the name of the hiring supervisor into the Supervisory Organization box
- 3. You will choose create new position, and the worker type is already filled in as "Employee." Click OK
- 4. Recruiting Details:
  - a. New Hire>Previously Approved Position Addition
  - b. Post Externally and Internally
  - c. Hire date needs to be a week from the auto-filled post date
- 5. Job Details:
  - a. Position Title needs the format "TAMUG\_Profile\_Title"
  - b. Justification "New"
  - c. Profile Student Assistant, Coordinator, or Technician
  - d. Copy and paste the job description information from the job posting request form e. Worker sub-type "Student Worker"
  - e. Time Type "Part Time"
  - f. Primary Location "Galveston TAMUG"
  - g. Primary Posting Location auto-fills to match the Primary Location
  - h. Scheduled Weekly Hours 20
  - i. Link Evergreen Requisition if it exists (see below)
  - j. Questionnaire:
    - i. Primary Internal "def int" to pull up default internal questions
    - ii. Secondary Internal "TAMUG\_Student Basic Questions" or what the department specifically wants
    - iii. Primary External "def ext" to pull up default external questions
    - iv. Secondary External "TAMUG\_Student Basic Questions" or what the department specifically wants
- 6. Attachments: SKIP
- 7. Compensation:
  - a. Scroll to Hourly
  - b. Compensation Plan "Hourly"
  - c. Amount Pay determined by department on job posting request form
  - Submit

8.